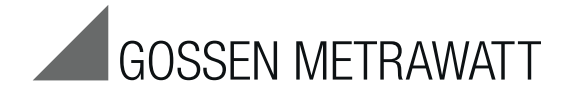

# PVSUN MEMO Control Center

# USB Driver installation under Windows XP and 7

3-349-741-03 1/8.13

|      | PV SUN MEM      | IO Control Cer | iter                |     |      |      |            |         |        |                   |          |      |             |
|------|-----------------|----------------|---------------------|-----|------|------|------------|---------|--------|-------------------|----------|------|-------------|
|      |                 |                |                     |     |      |      |            |         |        |                   |          |      |             |
| 0    | Gerät verbinden |                |                     |     |      | Firm | ware       |         |        |                   |          |      |             |
|      | verbundenes Ge  | rät: PV SUN M  | IEMO                |     |      | FV   | V-Version: | 2.003   |        |                   |          |      |             |
|      | Seriennummer:   | 002000         |                     |     |      | _    | _          |         | _      |                   |          |      |             |
|      | HW-Version      | 2 000          |                     |     |      |      | Firmware   | -Update |        |                   |          |      |             |
|      |                 |                |                     |     |      |      |            |         |        |                   |          |      |             |
|      | Gerät such      | ien            |                     |     |      |      |            |         |        |                   |          |      |             |
|      | Vecedateo       |                |                     |     |      |      |            |         |        |                   |          |      |             |
| - [' | ressuateri      |                |                     | _   |      |      |            | _       |        |                   |          |      |             |
|      | neu             | + Objek        | t + String          |     |      |      |            |         | lesen  | S                 | chreiben |      | exportieren |
|      | Objekt          | String         | Datum / Uhrzeit     | Uoc | lsc  | Riso | Uiso       | Ue      | Rlow   | E                 | Т        | N    | lb          |
|      | TBM             | String1        | 00.00.2000 00:00:00 |     |      | >20M | 1000V      | 0V      | >100hm | 1W/m <sup>2</sup> | 21°C     | 0,2° |             |
|      | TBM             | Str2           |                     |     |      |      |            |         |        |                   |          |      |             |
|      | Objekt2         | String1        | 00.00.2000 00:00:00 | 0V  | 0,0A | >20M | 1000V      | 0V      |        |                   |          |      |             |
|      | Objekt2         | Str2           | ,,                  |     |      |      |            |         |        |                   |          |      |             |
|      | Objekt2         | Str3           |                     |     |      |      |            |         |        |                   |          |      |             |
|      | Objekt3         | String1        | 00.00.2000 00:00:00 | 0V  | 0,0A | >20M | 1000V      | 0V      | >100hm |                   |          |      |             |
|      | Objekt4         | String1        | 00.00.2000 00:00:00 | 0V  | 0,0A | >20M | 1000V      | 0V      |        |                   |          |      |             |
|      | Objekt5         | String1        |                     |     |      |      |            |         |        |                   |          |      | -           |
|      | Objekt6         | String1        |                     |     |      |      |            |         |        |                   |          |      |             |
|      | Objekt6         | String2        |                     |     |      |      |            |         |        |                   |          |      |             |
|      | Objekt6         | String3        |                     |     |      |      |            |         |        |                   |          |      |             |
|      | Objekt6         | String4        |                     |     |      |      |            |         |        |                   |          |      | -           |
|      | Objekt6         | String5        |                     |     |      |      |            | -       |        |                   |          |      | -           |
|      | Objekt6         | String6        |                     |     |      |      |            |         |        |                   |          |      |             |
|      | Objekt6         | String7        |                     |     |      |      |            |         |        |                   |          |      |             |
|      | Objekt6         | String8        |                     |     |      |      |            |         |        |                   |          |      | -           |
|      | Obj7            | Str1           |                     | -   |      | -    |            | -       |        |                   |          |      | -           |
|      | Obj7            | Str2           |                     |     |      |      |            |         |        |                   |          |      |             |
|      |                 | Str3           |                     |     |      |      |            |         |        |                   |          |      |             |
|      | Obj7            |                |                     |     |      |      |            |         |        |                   |          |      |             |
|      | Ођ7             |                |                     |     |      |      |            |         |        |                   |          |      | Califie     |
|      | ОЫ7             |                |                     |     |      |      |            |         |        |                   |          |      | Schlie      |

# **Table of Contents**

| 1 | USB Driver Installation under Windows XP | 2 |
|---|------------------------------------------|---|
| 2 | USB Driver Installation under Windows 7  | 3 |
| 3 | Product Support                          | 4 |

# 1 USB Driver Installation under Windows XP

- As a first step, install the PVSUN MEMO Control Center software. The required USB driver is located in the installation directory under "USB Driver".
- Connect the device with your PC. Windows issues a message saying that new hardware has been found.

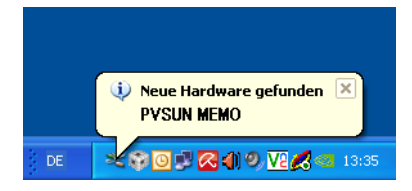

The install wizard starts automatically.

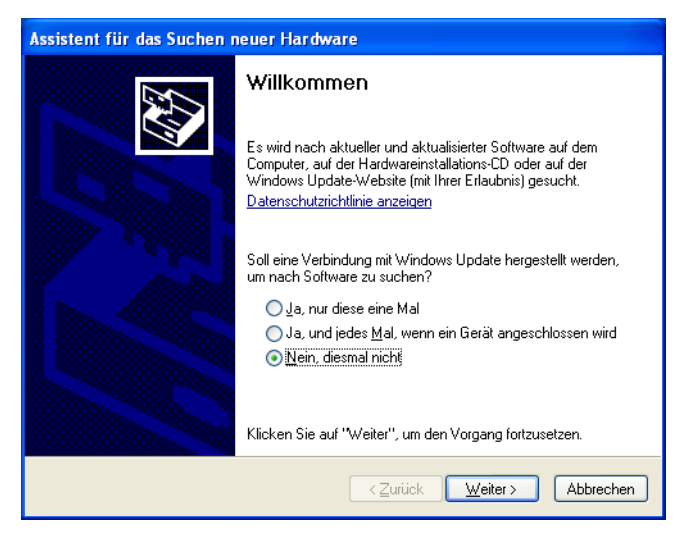

Select option "No, not this time" and click on "Proceed".

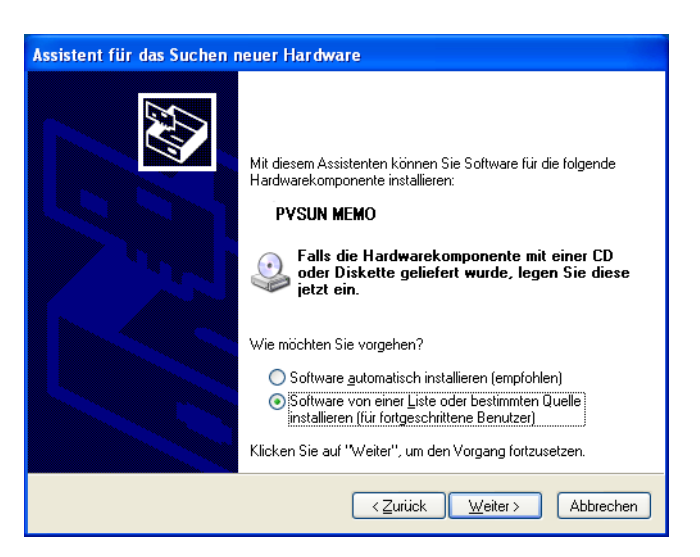

Select option "Install software from a list or a specified source directory" and click on "Proceed".

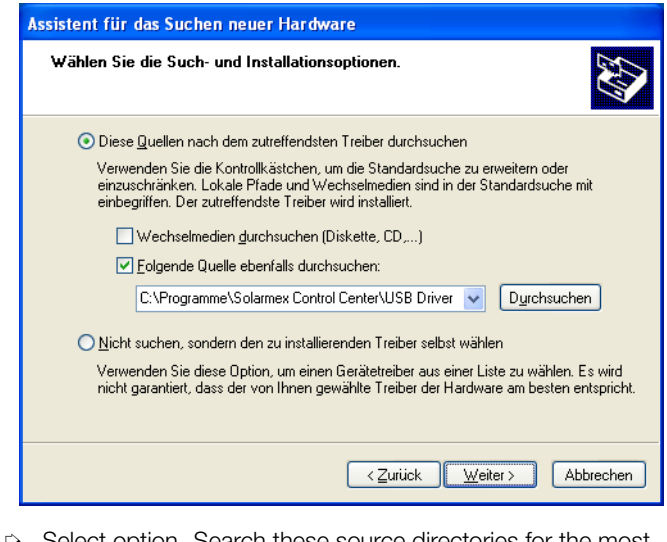

- Select option "Search these source directories for the most appropriate driver" and "Search the following source directory as well". Click on "Search" and select the installation directory of the PVSUN MEMO Control Center software and then subdirectory "USB Driver".
- Click on "Proceed".

| Har dwa | reinstallation                                                                                                    |
|---------|----------------------------------------------------------------------------------------------------|
| ⚠       | Die Software, die für diese Hardware installiert wird:<br><b>PYSUN MEMO</b><br>hat den Windows-Logo-Test nicht bestanden, der die Kompatibilität mit<br>Windows XP überprüft. <u>(Warum ist dieser Test wichtig?)</u><br><b>Das Fortsetzen der Installation dieser Software kann die korrekte<br/>Funktion des Systems direkt oder in Zukunft beeinträchtigen.<br/>Microsoft empficht strengstens, die Installation jetzt abzubrechen<br/>und sich mit dem Hardwarehersteller für Software, die den<br/>Windows-Logo-Test bestanden hat, in Verbindung zu setzen.</b> |
|         | Installation fortsetzen Installation abbrechen                                                                                                    |

Click on option "Continue installation".

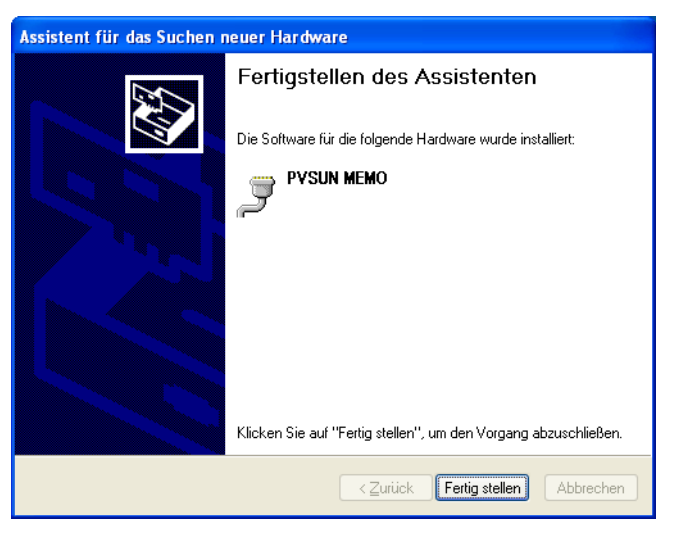

After a short period of time, the driver installation has been completed.

Open the device manager (Start -> Settings -> System Control -> System -> Hardware -> Device Manager) in order to check whether Windows recognizes the device properly.

Under file directory "Connections"  $\ensuremath{\text{PVSUN MEMO}}$  (COMX) must be listed (see figure below):

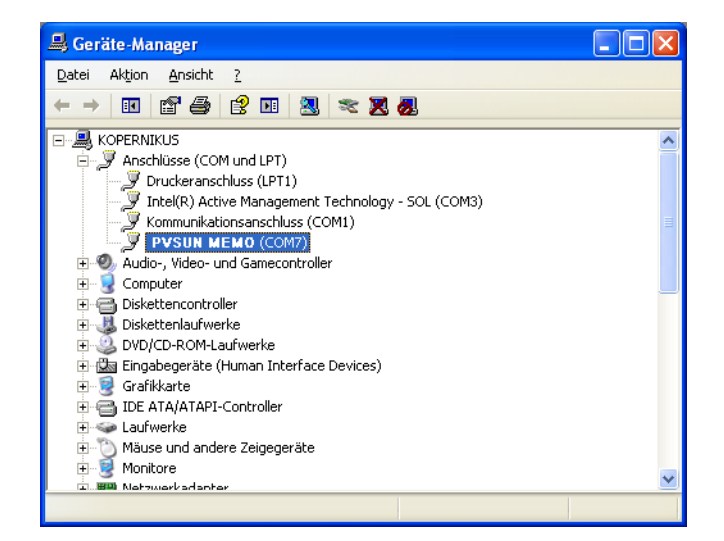

Installation is now competed!

#### Note Note

If you connect the device with another USB port at the same PC, it may occur that you are requested to execute the driver installation once more.

In this case, the message about newly connected hardware pops up again and the entire driver installation process must be repeated.

### 2 USB Driver Installation under Windows 7

- As a first step, install the PVSUN MEMO Control Center software. The required USB driver is located in the installation directory under "USB Driver".
- Connect the device with your PC. Windows issues a message saying that new hardware has been found and that the device driver software could not be installed however.

| 🗍 Gerätetreiberinstallation          | X                                       |
|--------------------------------------|-----------------------------------------|
| Die Gerätetreibersoftware wu         | rde nicht installiert.                  |
| PYSUN MEMO                           | 🗙 Es wurde kein Treiber gefunden.       |
| Wie soll vorgegangen werden, wenn da | s Gerät nicht korrekt installiert wurde |
|                                      | Schließen                               |
|                                      |                                         |

Start the device manager (Start -> System Control -> Devices and Sound -> Device Manager).

| 🚔 Geräte-Manager            |                                 |  |
|-----------------------------|---------------------------------|--|
| Datei Aktion Ansicht ?      |                                 |  |
|                             | 🗎 🙀 😼                           |  |
| 🔺 🛁 Sascha-PC               |                                 |  |
| Akkus                       |                                 |  |
| 🖌 🌆 Andere Geräte           |                                 |  |
| 🔤 🔤 🔤 👘                     |                                 |  |
| 🔈 🐗 🛛 Audio-, Video- und G  | Treibersoftware aktualisieren   |  |
| Bildverarbeitungsgerä       | Deaktivieren                    |  |
| ⊳ <b>I</b> ∎ Computer       | Deinstallieren                  |  |
| ⊳ 🔮 DVD/CD-ROM-Laufw        |                                 |  |
| 👂 🥼 Eingabegeräte (Huma     | Nach geänderter Hardware suchen |  |
| Grafikkarte                 | Financehaftan                   |  |
| IDE ATA/ATAPI-Cont          | Eigenscharten                   |  |
| Laufwerke                   |                                 |  |
| 🍐 🖑 Mäuse und andere Zeigeg | eräte                           |  |
| Monitore                    |                                 |  |
| Netzwerkadapter             |                                 |  |
| Prozessoren                 |                                 |  |

Click on "Other devices" and then click with the right mouse button on "PVSUN MEMO" to select option "Update driver software...".

| • | Automatisch nach aktueller Treibersoftware suchen<br>Auf dem Computer und im Internet wird nach aktueller Treibersoftware für das<br>Gerät gesucht, sofern das Feature nicht in den Geräteinstallationseinstellungen<br>deaktiviert wurde. |
|---|----------------------------------------------------------------------------------------------------|
| • | Auf dem Computer nach Treibersoftware suchen.<br>Treibersoftware manuell suchen und installieren.                                                                                                    |

Select option "search for driver software on your PC".

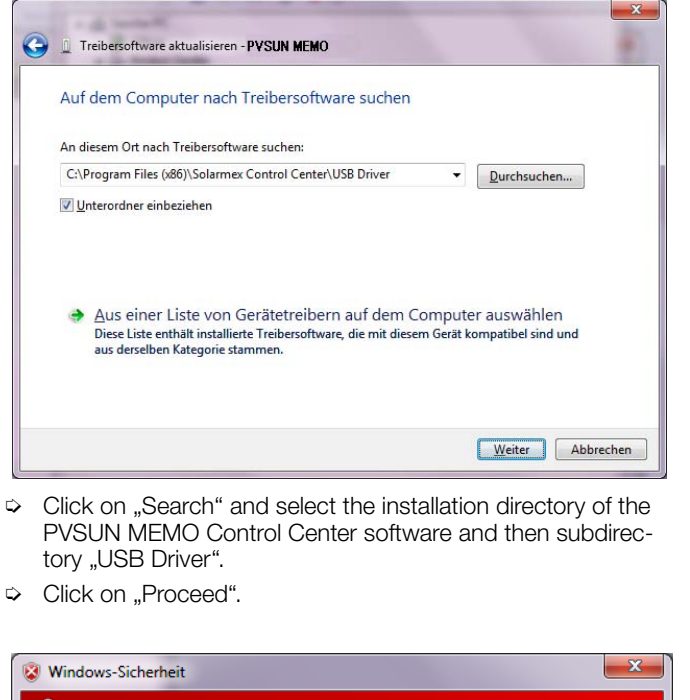

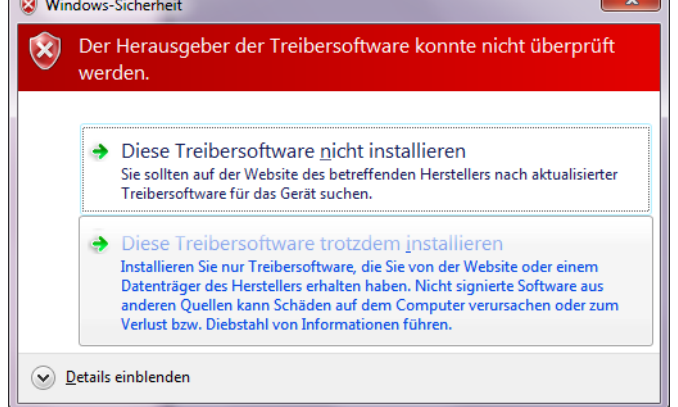

Click on option "Install this driver software nevertheless".

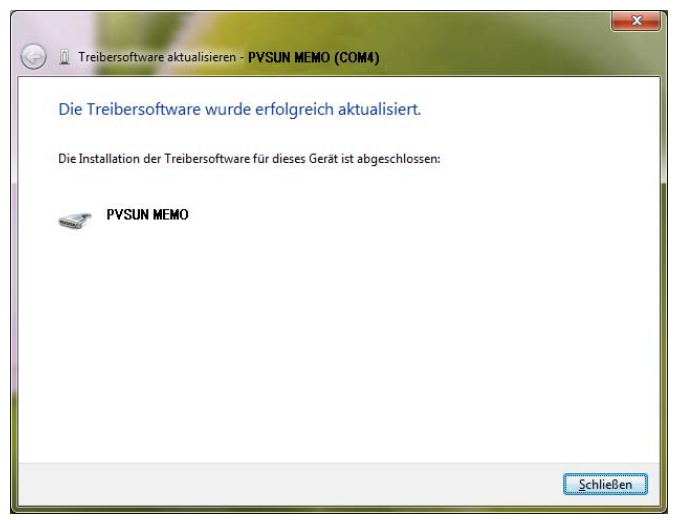

After a short period of time, the driver installation has been completed.

Edited in Germany • Subject to changes without notice • A pdf version is available on the Internet

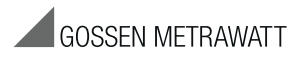

GMC-I Messtechnik GmbH Südwestpark 15 90449 Nürnberg • Germany Phone +49 911 8602-111 Fax +49 911 8602-777 E-Mail info@gossenmetrawatt.com www.gossenmetrawatt.com

Open the device manager (Start -> System Control -> System and Sound -> Device Manager) in order to check whether Windows now recognizes the device properly.

Under file directory "Connections" **PVSUN MEMO (COMX)** must be listed (see figure below):

| Datei       Aktion       Ansicht       2         Image: Sascha-PC       Image: Sascha-PC         Image: Akkus       Image: Sascha-PC         Image: Akkus<                                                                                                    |
|----------------------------------------------------------------------------------------------------|
| Image: Sascha-PC         Image: Sascha-PC         Image: Akkus         Image: Akkus      <                                                                                                    |
| Sascha-PC     Akkus     Anschlüsse (COM & LPT)     PYSUN MEMO (COM4)     Audio-, Video- und Gamecontroller     Audio-, Video- und Gamecontroller     Sidiverarbeitungsgeräte     OUD/CD-ROM-Laufwerke     DUD/CD-ROM-Laufwerke     Grafikkarte     Grafikkarte     Grafikkarte     Grafikkarte     Grafikkarte     Grafikute     Grafikute     Mointore     Monitore     Monitore     Netzwerkadapter                                                                                                    |
| Akkus Anschlüsse (COM & LPT) Audio-, Video- und Gamecontroller Audio-, Video- und Gamecontroller Audio-, Video- und Gamecontroller Audio-, Video- und Gamecontroller Computer DVD/CD-ROM-Laufwerke DVD/CD-ROM-Laufwerke DVD/CD-ROM-Laufwerke Grafikkarte Grafikkarte Grafikarte Grafikkarte Grafikarte Grafikkarte Grafikkarte Grafikkarte |
| Anschlüsse (COM & LPT)  Audio-, Video- und Gamecontroller  Audio-, Video- und Gamecontroller  Audio-, Video- und Gamecontroller  Computer  Computer Computer  Computer  Computer  Computer  Computer  Compute  |
| ↓        PYSUN MEMO (COM4)          > -          Audio-, Video- und Gamecontroller         > -          Bildverarbeitungsgeräte         > -          Bildverarbeitungsgeräte         > -          DVD/CD-ROM-Laufwerke         > -          Bildverarbeitungsgeräte (Human Interface Devices)         > -          Grafikkarte         > -          IDE ATA/ATAPI-Controller         > -          Laufwerke         > -       Monitore         > -          Monitore         > -          Netzwerkadapter                                                                                                    |
| <ul> <li>Audio-, Video- und Gamecontroller</li> <li>Audio-, Video- und Gamecontroller</li> <li>Bildverarbeitungsgeräte</li> <li>VolpCD-ROM-Laufwerke</li> <li>VolpCD-ROM-Laufwerke</li> <li>Grafikkarte</li> <li>Grafikkarte</li> <li>Grafikkarte</li> <li>Laufwerke</li> <li>Laufwerke</li> <li>Monitore</li> <li>New Monitore</li> <li>Netwerkadapter</li> </ul>                                                                                                    |
| <ul> <li>Bildverarbeitungsgeräte</li> <li>Computer</li> <li>DVD/CD-ROM-Laufwerke</li> <li>Bingabegeräte (Human Interface Devices)</li> <li>Grafikkarte</li> <li>Grafikkarte</li> <li>IDE ATA/ATAPI-Controller</li> <li>Laufwerke</li> <li>Wäuse und andere Zeigegeräte</li> <li>Monitore</li> <li>Netzwerkadapter</li> </ul>                                                                                                    |
| <ul> <li>P. Image: Computer</li> <li>P. Image: Computer</li> <li>P. Image: Comput</li></ul>                                                                                                    |
| <ul> <li>P - Support DVD/CD-ROM-Laufwerke</li> <li>P - P Singabegeräte (Human Interface Devices)</li> <li>P - P Singabegeräte</li> <li>P - P Singabegeräte</li> <li>P - P Mause und andere Zeigegeräte</li> <li>P - P Monitore</li> <li>P P Netzwerkadapter</li> </ul>                                                                                                    |
| <ul> <li>J= Eingabegeräte (Human Interface Devices)</li> <li>J= Grafikkarte</li> <li>J= Grafikkarte</li> </ul>                                                                                                    |
| p - ♣ Grafikkarte<br>> - ← IDE ATA/ATAPI-Controller<br>> - ← Laufwerke<br>> - ੴ Mäuse und andere Zeigegeräte<br>> - ∰ Monitore<br>> - ♀ Netzwerkadapter                                                                                                    |
| p - car IDE ATA/ATAPI-Controller<br>▷ - car Laufwerke<br>▷ - Mause und andere Zeigegeräte<br>▷ - Monitore<br>▷ - Monitore                                                                                                    |
| ▷ Laufwerke<br>▷ - Ů Mäuse und andere Zeigegeräte<br>▷ -▲ Monitore<br>▷ -ὦ Netzwerkadapter                                                                                                    |
| > -ੴ Mäuse und andere Zeigegeräte<br>> -■ Monitore<br>> -∞ Netzwerkadapter                                                                                                    |
| ⊳-₩ Monitore<br>⊳-₩ Netzwerkadapter                                                                                                    |
| Netzwerkadapter                                                                                                    |
|                                                                                                    |
| Prozessoren                                                                                                    |
| ⊳ new Systemgerate                                                                                                    |
| Die Tastaturen                                                                                                    |
|                                                                                                    |
| ⊳ · · · USB-Controller                                                                                                    |
|                                                                                                    |
|                                                                                                    |

Installation is now competed!

#### Note 😥

If you connect the device with another USB port at the same PC, it may occur that you are requested to execute the driver installation once more. In this case, the message about newly connected hardware pops up again and the entire driver installation process must be repeated.

# 3 Product Support

If you need service, please contact:

GMC-I Messtechnik GmbH Product Support Hotline Phone+49 911 8602-0 Fax +49 911 8602-709 E-Mail support@gossenmetrawatt.com